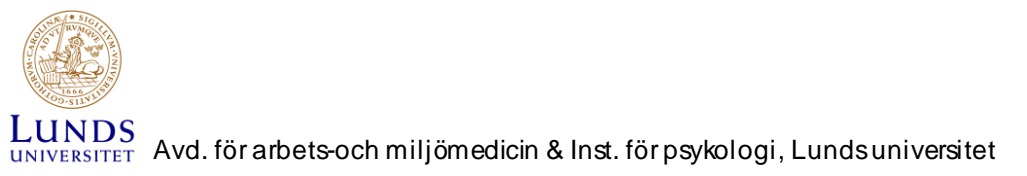

# Installationsanvisning för LUQSUS version 2.0

# Systemkrav

Innan du börjar installationen bör du kontrollera att operativsystem och mjukvara uppfyller systemkraven för att kunna använda LUQSUS:

- Operativsystem: Windows XP, Vista eller 7.
- Microsoft Excel 2003, 2007 eller 2010
- PDF-läsare, t ex Adobe Reader v. 8.x eller senare (www.adobe.com/se)

Det är möjligt att LUQSUS även fungerar med äldre eller nyare versioner av Windows och/eller Microsoft Excel. men detta har inte undersökts.

# Innan du installerar LUQSUS

Installationen av LUQSUS är avsedd att vara enkel och intuitiv. Men vi rekommenderar att du överväger följande innan du sätter igång:

- Granska först Användaravtalet för LUQSUS, som finns att hämta på samma webbsida där du hämtade detta dokument. Ifall du inte accepterar Användaravtalets innehåll är det bortkastad tid att installera LUQSUS. Installationsprogrammet kommer att be dig bekräfta att du godkänner användavtalet, annars avbryts installationen.
- Om du avser installera LUQSUS på en dator på din arbetsplats, kontrollera först med IT-ansvarig i er verksamhet att installation av LUQSUS är förenlig med verksamhetens IT-policy och säkerhetsrutiner.
- Tänk igenom var på din dator du vill placera LUQSUS-katalogen och var du eventuellt vill spara Excelfiler med kliniska data. Vi rekommenderar att huvudkatalogen "LUQSUS v.2.0" läggs direkt i den s.k. filroten på någon enhet/volym, t ex på detta sätt: C:\LUQSUS\_v.2.0. Motivet för denna rekommendation är att det då är lätt att lokalisera katalogen och dess innehåll. Dina egna datafiler sparar du lämpligen i en separat ny katalog, t ex 'C:\Mina LUQSUS-data '
- På arbetsplatsdatorer är det vanligt att användare har inloggningskonton med begränsade rättigheter att ändra datorns inställningar. Om du får problem med installationen kan detta vara förklaringen. Kontakta då IT-ansvarig i er verksamhet.

#### **Installationsprocess** (rutornas utseende kan variera beroende på operativsystem)

- 1. Klicka på följande länk (eller kopiera den till din webbläsares adressfält): http://www.trialrand.lu.se/luqsus/Install LUQSUS v2.0.exe
  - ᄰ Visa nedladdningar Internet Explorei \_ 🗆 X Sök efter nedladdningar ρ Visa och spåra nedladdningar Namn Plats Åtgärder × Install\_LUQSUS\_....exe 4,10 MB Vill du köra eller spara det här Kör Spara programmet? trialrand.lu.se.webbhotell.ldc.lu.se
- 2. När följande ruta visas, klicka på "Kör"

3. När säkerhetsgenomsökningen är klar visas följande ruta.

| Visa och spåra nedladdningar                                      |                                                                                                    | Sök efter nedladdningar | 5  |
|-------------------------------------------------------------------|----------------------------------------------------------------------------------------------------|-------------------------|----|
| Namn                                                              | Plats                                                                                               | Åtgärder                |    |
| Install_LUQSUSexe 4,10 MB<br>trialrand.lu.se.webbhotell.ldc.lu.se | Det gick inte att verifiera<br>programmets utgivare. Vill du<br>köra det här programmet?<br>Läs mer | к                       | ör |

4. Strax därefter bör du se följande dialogruta:

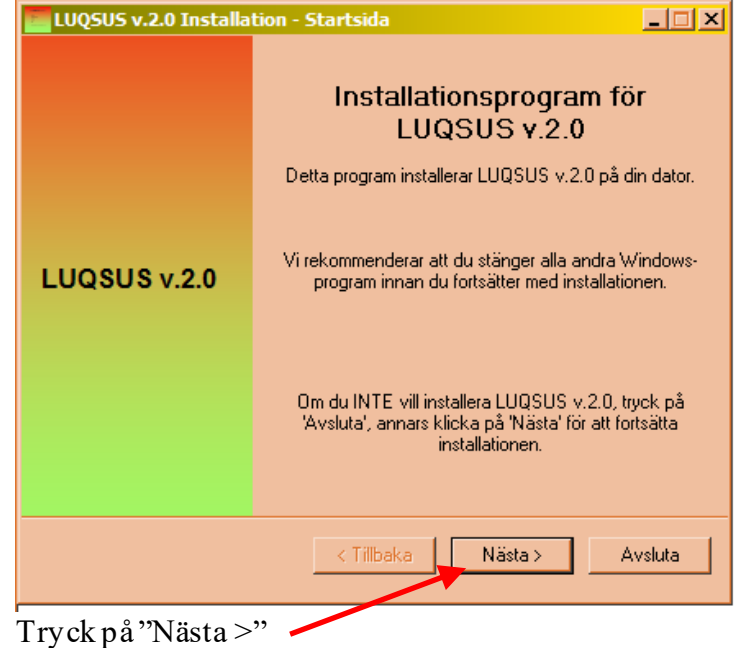

5. Härnäst visas följande information.

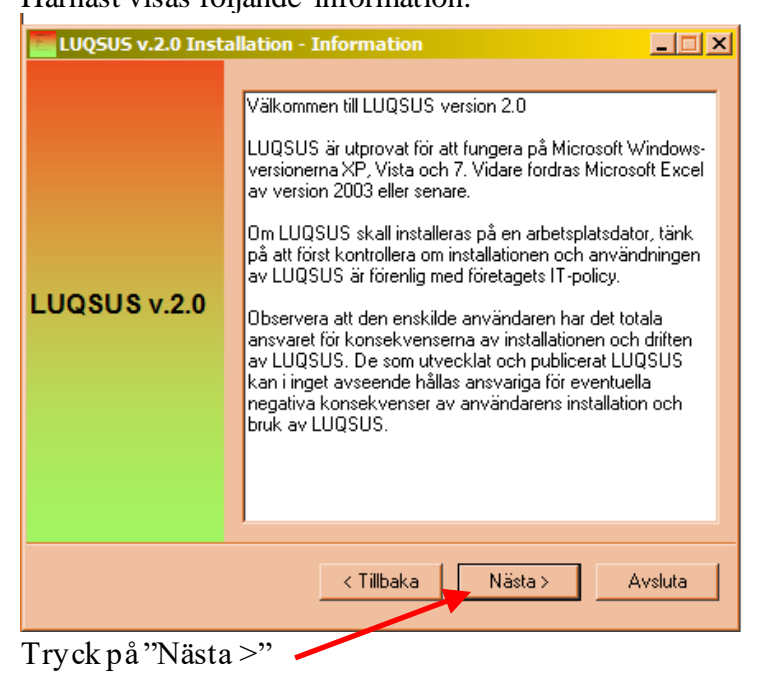

© 2010-2014 Avd. för arbets-och miljömedicin & Inst. för psykologi, Lunds universitet

6. I nästa dialogruta uppmanas du att noga läsa igenom hela användaravtalet och ta ställning till om du accepterar samtliga villkor i avtalet. Om du accepterar användaravtalet i dess helhet, bocka för "JA"-rutan.

| LUQSUS v.2.0 Inst          | allation - Användaravtal                                                                                                    |  |  |  |
|----------------------------|----------------------------------------------------------------------------------------------------|--|--|--|
| LUQSUS v.2.0               | Läs noga igenom hela använuaravtalet nedan och markera<br>UA, jag godkänner' om du vill installera LUQSUS v.2.0.<br>ANVÄNDARAVTAL<br>Programpaketet LUQUUS v. 2.0 är fritt användbart för<br>användare under föutsättning att användaren<br>reservationslöst arcepterar följande villkor:<br>1. Användning av LUQSUS-instrumenten i professionella<br>sammanhang kräver att användaren till fullo förstår<br>innehållet i LUQSUS-manualen och agerar enligt<br>instruktionerna i manualen. Det åligger således<br>användaren av LUQSUS att på eget initiativ förvärva<br>tillpäcklig kunskap och förståelse för att kunna bruka<br>LUQSUS på ett omdömesgillt sätt. Användning och<br>Inkung av resultat från LUQSUS sker helt nå |  |  |  |
| < Tillbaka Nästa > Avsluta |                                                                                                    |  |  |  |

Klicka sedan på knappen "Nästa>"

 I nästa dialogruta kan du välja var på din dator LUQSUS skall installeras. Vi rekommenderar att placera LUQSUS-katalogen direkt i roten på en enhet, varför adressen C:\LUQSUS v.2.0 är förifylld som destinationskatalog.

| LUQSUS v.2.0 Inst | allation - Välj installationskatalog                           |                         |            |
|-------------------|----------------------------------------------------------------|-------------------------|------------|
|                   | LUQSUS v.2.0.kommer att installeras<br>C:\LUQSUS_v.2.0         | i följande katalog:     |            |
|                   | Utrymme som behövs på din dator:<br>Tillgängligt utrymme (Mb): | 5 Mb                    |            |
|                   | r nigangligt uttynnne (MD).                                    | 165032                  |            |
| LUQSUS v.2.0      | Vill du byta till annan katalog, klicka p<br>adressrutan.      | å knappen till höger om |            |
|                   | Klicka på "Nästa' för att                                      | fortsätta.              |            |
|                   | < Tillbaka Nästa                                               | > Avsluta               |            |
| Om du acceptera   | r platsen C:\LUQSUS v.2                                        | .0 som installatio      | onskatalog |

Om du accepterar platsen C:\LUQSUS v.2.0 som installationskatalog (rekommenderas), kan du direkt klicka på "Nästa>".

Om du vill ändra till annan installationsplats, kan du klicka på knappen [...] till höger om adressrutan och bläddra fram till önskad katalog för installationen. Eller du kan skriva in den adress du önskar direkt i adressfältet, t ex: D:\Min katalog\Test\LUQSUS\_v.2.0. Observera dock att adressfältet <u>alltid</u> måste avslutas med texten 'LUQSUS\_v.2.0' – annars kan LUQSUS-filerna bli blandade med andra filer i din målkatalog och mycket svåra att hitta.

<sup>© 2010-2014</sup> Avd. för arbets-och miljömedicin & Inst. för psykologi, Lunds universitet

#### Se nedanstående exempel på vad som är RÄTT och FEL:

| RÄ'          | TT:                                                     |                                         | FE       | L:                                                 |        |
|--------------|---------------------------------------------------------|-----------------------------------------|----------|----------------------------------------------------|--------|
| Inst         | allation - Välj installationskatalog                    | 5                                       | Inst     | allation - Välj installationskatalog               |        |
|              | LUQSUS v.2.0 kommer att installeras i följande katalog: | ~~~~~~~~~~~~~~~~~~~~~~~~~~~~~~~~~~~~~~~ |          | LUQSUS v.2.0 kommer att installeras i följande kat | alog:  |
| 8            | C:\Min katalog\Tet\LUQSUS_v.2.0                         | \$.                                     | {        | C:\Min katalog\Text\                               |        |
| <u>ا</u> للہ | Utrymme som behövs på din dator: 5 Mb                   | Ş                                       | <b>.</b> | Utrymme som behövs på din dator: 5 Mb              | $\sim$ |

Observera att adressen i exemplet "FEL" saknar den obligatoriska texten 'LUQSUS\_v.2.0'

8. När du tagit ställning till installationskatalog och klickat på "Nästa>", kommer du att se följande dialogruta som ber dig bekräfta att installationsadressen är den önskade. Kontrollera här åter att adressen avslutas med ' \LUQSUS\_v.2.0'

| LUQSUS v.2.0 Inst | allation - Bekräfta installation                                                                                                    |
|-------------------|----------------------------------------------------------------------------------------------------|
|                   | LUQSUS v.2.0 kommer nu att installeras i följande katalog:<br>C:\LUQSUS_v.2.0                                                                                                |
| LUQSUS v.2.0      |                                                                                                    |
|                   | Klicka på "Installera" för att installera LUQSUS v.2.0-filerna i<br>katalogen ovan.<br>Vill du installera LUQSUS v.2.0 i en annan katalog, skall du<br>klicka på "Tillbaka". |
|                   | < Tillbaka Installera Avsluta                                                                                                    |

 Vill du ändra installationsadressen, klicka på "<Tillbaka". Är du nöjd med den installationsadress som visas skall du klicka på "Installera".

Om du gjort rätt, dvs. valt att skapa den nya katalogen 'LUQSUS\_v.2.0 ' kommer du att se följande dialogruta. Klicka på "Ja"

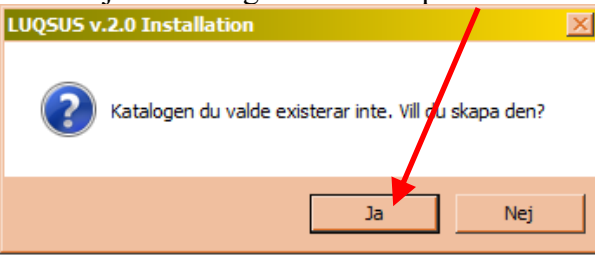

10. Därmed startar installationen som oftast går så snabbt att du knappt hinner se visningen av installationsförloppet:

| v                 | 11                                                            |        |
|-------------------|---------------------------------------------------------------|--------|
| LUQSUS v.2.0 Inst | allation - Installerar                                        | _ 🗆 🗡  |
| LUQSUS v.2.0      | Fil: E:\\s-UMS100203.pdf<br>43%<br>Installerar, var god vänta |        |
|                   | < <u>T</u> ilbaka <u>N</u> ästa >                             | Avbryt |

11. Installationen är härmed slutförd och dialogrutan "Slutförd" visas:

| LUQSUS v.2.0 Inst | allation - Slutförd                                                                                                    |
|-------------------|----------------------------------------------------------------------------------------------------|
|                   | LUQSUS v.2.0 har installerats.                                                                                                    |
|                   | Klicka nu på knappen 'Visa Innehåll' för att få en<br>introduktion i hur LUQSUS v.2.0-katalogen är uppbyggd.<br>OBS! Detta är obligatorisk läsning! |
| LUQSUS v.2.0      | Visa Innehåll_LUQSUS_v.2.0.pdf                                                                                                    |
|                   |                                                                                                    |
|                   |                                                                                                    |
|                   | < Tiilbaka Nästa > Avsluta                                                                                                    |

I dialogrutan "Slutförd" uppmanas du att klicka på den stora knappen i mitten, som har texten "Visa Innehåll\_LUQSUS\_V.2.0.pdf". Vi rekommenderar alla som installerar LUQSUS v.2.0 att läsa dokumentationen, även dem som är förtrogna med tidigare LUQSUS -versioner 1.\*.

När din pdf-läsare har startat ser du följande dokument som ger dig en vägledning i LUQSUS-katalogens struktur:

| Avd. för arbets- och miljömedicin 8                                                                                                    |             |                                                                                                    |                                                                                  |
|----------------------------------------------------------------------------------------------------|-------------|----------------------------------------------------------------------------------------------------|----------------------------------------------------------------------------------|
| Avd. för arbets- och miljömedicin &                                                                                                    |             |                                                                                                    |                                                                                  |
|                                                                                                    | k Inst. för | psykologi                                                                                                    |                                                                                  |
| Översikt av innehålle                                                                                                    | + i         | IOSUS version 2                                                                                                    | 0                                                                                |
| Oversikt av innenalie                                                                                                    |             | Jobbs version z.                                                                                                    | U                                                                                |
| Huvudfoldorn "LUOSU                                                                                                    | S 1/ 2      | 0"                                                                                                    |                                                                                  |
| Huvudioideini Logsos                                                                                                    | 5_v.z.      |                                                                                                    |                                                                                  |
| Oppna huvudfoldern "LUQSUS                                                                                                    | _v.2.0"     | i Windows "Utforskaren".                                                                                                    |                                                                                  |
| C:\LUQ5U5_v.2.0                                                                                                    |             |                                                                                                    |                                                                                  |
| Carlo Lokal disk (C:) + LUQ                                                                                                    | SUS_v.2.0 • | ▼ 43 SakiLUOSUS v.2.0                                                                                                    |                                                                                  |
| Arity Berlinera Vica Verktyn Hitin                                                                                                    |             |                                                                                                    |                                                                                  |
| Orden a tableden idebietet a Dalamad                                                                                                    | - Prince    | No. on Son                                                                                                    | 00 - 00 O                                                                        |
| ordna • preddera robedder • Dela med                                                                                                    | • praniti   | rey mapp                                                                                                    |                                                                                  |
| the Max and the second second second                                                                                                    | 22.1        |                                                                                                    |                                                                                  |
| H hp_CL3_1600_Full_Solution                                                                                                    | _∟          | Namn +                                                                                                    | Тур                                                                              |
| H hp_CL3_1600_Ful_Solution                                                                                                    |             | Nami *                                                                                                    | Typ                                                                              |
| hp_CL3_1600_Ful_Solution     intel     Intel     Beräkningsprogram                                                                                                    | <u> </u>    | Namn -<br>Je Beräkningsprogram<br>Je Formular                                                                                                    | Typ<br>Filmapp<br>Filmapp                                                        |
| E hp_CL_1600_Ful_Solution E http:<br>UQSUS_v.2.0 Berbliningsprogram Formular                                                                                                    | <u> </u>    | Namn •<br>Beräkningsprogram<br>Formulär<br>Manual                                                                                                    | Filmapp<br>Filmapp<br>Filmapp                                                    |
| E hp_CL_1500_Ful_Solution<br>Thtel<br>Date<br>Brokinngsprogram<br>Formular<br>Manual                                                                                                    | <u> </u>    | Namn *<br>Berakningsprogram<br>Formular<br>Manual<br>system                                                                                                  | Typ<br>Filmspp<br>Filmspp<br>Filmspp<br>Filmspp                                  |
| E hp_CJ_1600_Ful_Solution<br>E http:<br>UQ2US_X_2_0<br>Formular<br>Manual<br>Sptem                                                                                                    | <u> </u>    | Namn *  Beräkningsprogram  Formulär  Manual  system  avvandaravtal LUDSUS v.2.v.pdf                                                                          | Typ<br>Filmapp<br>Filmapp<br>Filmapp<br>Filmapp<br>PDF Document                  |
| B U Pp_0.1_1500 Ful_Solution<br>B Intel<br>CutQUE_v.20<br>B Parkingsprogram<br>Formular<br>Manual<br>system<br>Manual                                                                                                    |             | Namn *  Berdkningsprogram  Formular  Formular  System  Annandaravtal_UUQSUS_v.2.x.pdf.  ***********************************                                  | Typ<br>Filmop<br>Filmop<br>Filmop<br>Filmop<br>PDF Sourcent<br>PDF Sourcent      |
| ie il ho C.2, 1500 Ful Solution<br>ie il briti<br>Brahmporgan<br>Frankrig<br>Marual<br>Morual<br>Morual<br>Morual<br>Morual                                                                                                    |             | Nam -<br>Berskringssogram<br>Formular<br>system<br>Anvandaravtal_LUQSUS_v.2.x.pdf<br>Smithal_LUQSUS_v.2.o.pdf                                                | Tup<br>Filmop<br>Filmop<br>Filmop<br>Filmop<br>PDF Sourcent<br>PDF Sourcent      |
| B I Po D.2 1500 Ful Solution<br>B I Data<br>B Data<br>B Data |             | Nam -<br>Berskningsrogram<br>Formular<br>Manual<br>system<br>Arwadausl (JUQSUS, v. 2.v.pdf<br>"arwaha (JUQSUS, v. 2.0.pdf<br>"Instel (JUQSUS, v. 2.0.pdf     | Finap<br>Finap<br>Finap<br>Finap<br>PDF Sournent<br>PDF Sournent<br>PDF Dournent |
| B bg.2.2.1500 pH/Solution     B bg.2.2.1500 pH/Solution     B bg.2.2.1500 pH/Solution     B bg.2.2.1500 pH/Solution     B bg.2.2.1500 pH/Solution     Formal     B bg.2.2.1500 pH/Solution     Formal     Formal     Formal     Formal     Formal     Formal     Formal     Formal     Formal     Formal     Formal     Formal                                                                                                    |             | Nam *  Bershingstrogram  Pormular  Honual  Pormular  Honual  Anvandarstal (JUQSUS, v. 2.v. pdf  Tomshill (JUQSUS, v. 2.0. pdf  Tomshill (JUQSUS, v. 2.0. pdf | Trop<br>Finapp<br>Finapp<br>Finapp<br>Finapp<br>FOP Document<br>FOP Document     |

Vi ber dig ägna några minuter åt att läsa detta dokument eftersom det kommer att bespara dig onödig tid och möda längre fram. Dokumentet ger dig en förståelse av hur LUQSUS-katalogen är uppbyggd och beskriver hur du enkelt och smidigt kommer igång med LUQSUS på rätt sätt. Att hoppa över denna läsning är att göra det enkla svårt!

12. När du läst färdigt dokumentet, kan du stänga din pdf-läsare. Installationsprogrammets slutsida finns då fortfarande kvar i bakgrunden. Du kan stänga denna sida genom att klicka på krysset eller genom att klicka på knappen "Nästa >"

| The genome att known pu knuppen Trustu? |                                                                                        |                                                                    |  |  |  |  |
|-----------------------------------------|----------------------------------------------------------------------------------------|--------------------------------------------------------------------|--|--|--|--|
| LUQSUS v.2.0 Inst                       | LUQSUS v.2.0 Installation - Slutförd                                                   |                                                                    |  |  |  |  |
|                                         | LUQSUS v.2.0                                                                           | har installerats.                                                  |  |  |  |  |
|                                         | Klicka nu på knappen Visa<br>introduktion i hur LUQSUS<br>OBS! Detta är obligatorisk l | annehåll' för att få en<br>v 2.0-katalogen är uppbyggd.<br>ärning! |  |  |  |  |
| LUQSUS v.2.0                            | Visa Innehåll_LUQSU                                                                    | IS, v.2.0.pdf                                                      |  |  |  |  |
|                                         |                                                                                        |                                                                    |  |  |  |  |
|                                         | < Tillbaka                                                                             | Nästa > Avsluta                                                    |  |  |  |  |
|                                         |                                                                                        |                                                                    |  |  |  |  |

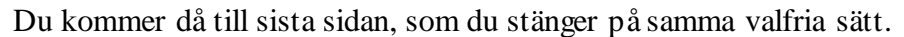

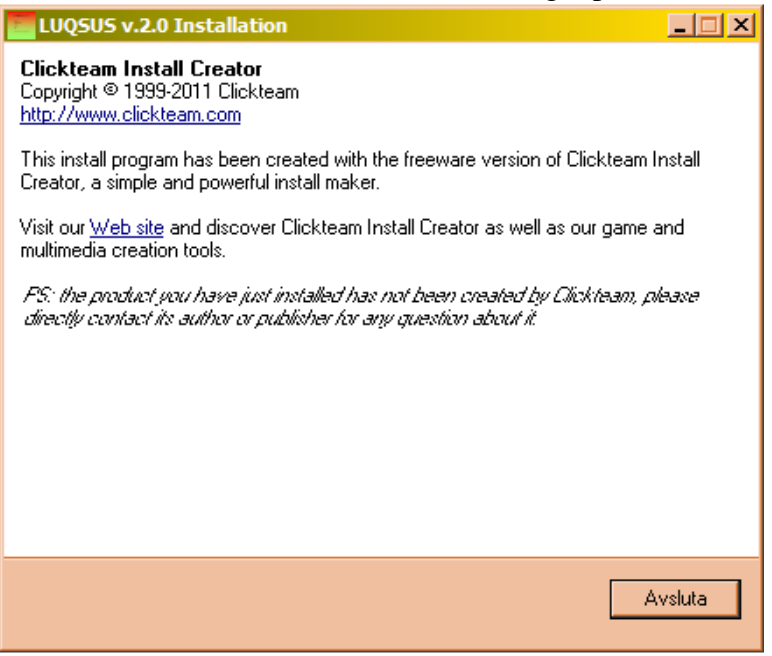

Installationen är nu klar.

### Vanliga frågor

Fråga 1: "Jag vill kunna flytta LUQSUS-programmet mellan olika datorer – kan jag installera det och köra det från t ex ett USB-minne?"

Svar 1: Ja, LUQSUS kan installeras på ett USB-minne och flyttas mellan olika datorer. Det går också bra att installera LUQSUS på flera olika datorer, så länge användaren tar ansvar för att villkoren i Användaravtalet följs på samtliga datorer.

En nackdel med att installera LUQSUS på ett löst lagringmedium är att man inte kan räkna med att LUQSUS-genvägarna på Windows Startmeny "Alla program" alltid kommer att fungera. Om USB-minnet flyttas till andra datorer än värddatorn bör man också vara medveten att alla LUQSUS-genvägar i Windows start-meny kommer att saknas på övriga datorer. Vi rekommenderar därför att man kör installationsprogrammet via webben på samtliga datorer.

Fråga 2: "Jag använder en arbetsstation som inte har en intern hårddisk, utan alla program körs från en gemensam server. Kan jag installera LUQSUS på denna gemensamma server?"

Svar 2: Att installera LUQSUS på en gemensam server är tillåtet om uteslutande användare som godkänt användaravtalet (du och ev. medarbetare som du tar ansvar för) får programåtkomst för LUQSUS. Tala med er IT-ansvarige om detta är möjligt. Om inte, måste LUQSUS installeras på **någon annan enhet som bara du själv (och andra som godkänt användaravtalet) har lokal åtkomst till**, t ex arbetsstationens hårddisk (rekommenderas) ett USB-minne, en extern hårddisk, eller en skrivbar CD-skiva.

Fråga 3: "I installationsanvisningen, sid 2, rekommenderas att LUQSUS installeras direkt i 'roten' på enhet 'C:\', men när jag försöker detta får jag följande felmeddelande: 'Du måste

ha administratörsrättigheter för att öppna denna katalog' (se bilden nedan). Hur skall jag göra?"

| Destinatio | n Folder Access Denied                                                                                                    |
|------------|----------------------------------------------------------------------------------------------------|
| <u> </u>   | You'll need to provide administrator permission to move to this folder<br>Local Disk<br>Space free: 91,0 GB<br>Total size: 149 GB |
|            | Continue Skip Cancel                                                                                                    |

Svar 4: Det finns två olika lösningar att välja på:

*Lösning 1*: Installera LUQSUS i "roten" på en annan enhet som du har fri tillgång till, t ex D:\, eller installera LUQSUS på en löstagbar USB-sticka eller USB-hårddisk. *Lösning 2*: Fråga er IT-ansvarige om du kan få administratörsrättigheter på din dator.

# I fall av problem med installationen av LUQSUS

Om installationen inte lyckas, kontakta i första hand IT-ansvarig i er verksamhet för råd och hjälp.

Ifall du förgäves försökt installera på en privat dator, prova att istället installera på en annan dator och kopiera sedan LUQSUS-katalogen till din önskade dator (se Fråga 1 ovan).

Om du får ett felmeddelande av följande typ (eller liknande), kan det bero på att du inte har behörighet att skriva på den enhet/volym du valt som installationsplats:

| LUQSUS v.2.0 Inst | allation - Slutförd                                                                                                    |      |
|-------------------|----------------------------------------------------------------------------------------------------|------|
|                   | LUQSUS v.2.0 har inte blivit installerat pga. följande prob<br>Gick inte skapa följande fil:<br>E:\LUQSUS_v.2.0\Uninstall.\$\$A<br>Du måste köra detta program igen för att slutföra<br>installationen av LUQSUS v.2.0. | lem: |
| LUQSUS v.2.0      |                                                                                                    |      |
|                   |                                                                                                    |      |
|                   | K Tillbaka Nästa > Avsluta                                                                                                    |      |

För att åtgärda detta, starta om installationen och välj en annan installationsplats eller konsultera IT-ansvarig för att ändra din behörighet för den aktuella enheten/volymen.

© 2010-2014 Avd. för arbets-och miljömedicin & Inst. för psykologi, Lunds universitet

# Om du vill ta bort LUQSUS från din dator

Gå till Windows' *Kontrollpanelen* och sedan rubriken "Program", samt alternativet "Avinstallera ett program". Leta upp posten "LUQSUS v.2.0" i listan och klicka på den, samt följ instruktionerna i följande dialogrutor.

| 🛃 Kontrollpanelen \Program \Prog                | ram och funktioner                           |                                       |                          |                 |
|-------------------------------------------------|----------------------------------------------|---------------------------------------|--------------------------|-----------------|
| G - Kontrolipanelen •                           | Program - Program och funktioner             | /                                     |                          |                 |
| Arkiv Redigera Visa Verktyg                     | Hjälp                                        |                                       |                          |                 |
| Kontrollpanelen startsida                       | Avinstallera eller ändra ett program         |                                       |                          |                 |
| Visa installerade uppdateringar                 | Du kan avinstallera ett program genom att n  | narkera det i listan och sedan klicka | på Avinstallera, Ändra e | eller Reparera. |
| Aktivera eller inaktivera<br>Windows-funktioner |                                              |                                       |                          |                 |
| Installera ett program från                     | Ordna 👻 Avinstallera andra                   |                                       |                          |                 |
| nätverket                                       | Namn                                         | ↓ Utgivare                            | - I                      | Storlek 🚽 Ver   |
|                                                 | LUQSUS v.2.0                                 |                                       | 2013-12-04               |                 |
|                                                 | Adobe Shockwave Player 12.0                  | Adobe Systems, Inc                    | 2013-12-02               | 51,3 MB 12      |
|                                                 | 🔡 Microsoft Office Professional Edition 2003 | Microsoft Corporation                 | 2013-11-19               | 708 MB 11       |
|                                                 | X DivX Setup                                 | DivX, LLC                             | 2013-11-17               | 2.6             |
|                                                 | ~~~~~~~~~~~~~~~~~~~~~~~~~~~~~~~~~~~~~~~      | ·····                                 | nnnnnn                   | $\sim$          |

Under avinstallationen kommer programmet att fråga dig om du vill ta bort de skrivskyddade LUQSUS-filerna. Klicka på "Ja till <u>a</u>lla" för att radera LUQSUS från din dator.

| ~                                                                                                    |                                  |
|----------------------------------------------------------------------------------------------------|----------------------------------|
| Avinstallera                                                                                                    |                                  |
| Följande fil är skrivskyddad:<br>C:\LUQSUS_v.2.0\system\QPS-form.ico<br>Är du säker på att du vill ta bort film än | då?<br><u>N</u> ej Nej till alla |

**Observera** att om du har sparat egna filer i LUQSUS-katalogen (t ex kopior av beräkningsprogrammet med patientdata) så kan Windows inte ta bort sådana filer och de kataloger filerna finns i. Sådan radering av personliga filer måste däför göras manuellt, genom att med *Utforskaren* gå till LUQSUS-katalogen och där radera filerna.